## Instructions for the intended Host of the meeting:

- 1. Share your Google Calendar with your designate, if you haven't already
  - 1. Under My Calendars click the [▼] icon next to your calendar.
  - 2. Hover over the menu and click Share this Calendar.
  - 3. Share your Google calendar with your assistant and provide permission to **Make** changes to events.
- 2. Assign Zoom Scheduling Privileges
  - 1. Log in to your Zoom account at rider.zoom.us.
  - 2. Click on Settings.
  - 3. Scroll down to 'Scheduling Privilege' and click Add.

## Schedule Privilege

| You ca<br>can als<br>schedu<br>within | n assign users in yo<br>so schedule meeting<br>uling privilege. You a<br>the same account. | ur account t<br>s on behalf<br>and the assig | to schedule me<br>of someone th<br>gned schedule | eetings on you<br>hat has assign<br>r must be on a | ır behalf. You<br>ed you<br>a Paid plan |
|---------------------------------------|--------------------------------------------------------------------------------------------|----------------------------------------------|--------------------------------------------------|----------------------------------------------------|-----------------------------------------|
| Assigr<br>No on                       | e scheduling privile                                                                       | ge to +                                      | ]                                                |                                                    |                                         |
| l can s                               | chedule for                                                                                |                                              |                                                  |                                                    |                                         |
|                                       | ×                                                                                          |                                              |                                                  |                                                    |                                         |

- 4. Input your designate's email address and click Assign.
- 3. Authorize Zoom in Google Calendar
  - 1. Open Google Calendar and click the Zoom icon <sup>1</sup> on the right side of the page.
  - 2. If this is your first time using the add-on, click Authorize Access and follow the prompts to allow Zoom access to your Google account.
  - 3. After authorizing access, click Sign In.
  - 4. A browser window will open, sign into your Rider Zoom account and you will be redirected back to Google Calendar.

| Zoom Meetings                                                                                                    |   |
|----------------------------------------------------------------------------------------------------|---|
| Authorization required.                                                                                             | + |
| This add-on would like to show<br>additional information, but it needs<br>approval to access your Gmail<br>account. |   |
| AUTHORIZE ACCESS                                                                                                    |   |

4. Follow the prompts, allowing Google Calendar to Access Zoom. Sign into Zoom when prompted using the "SSO" and your Rider Key.

Instructions for the Calendar designate:

1. Open Google Calendar and click the user's calendar whom you wish to schedule on behalf of.

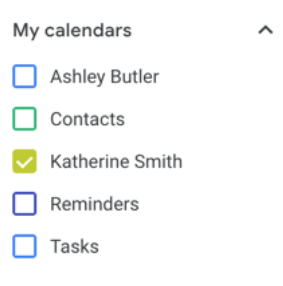

- 2. With the user's calendar selected, click on a time slot to create a new calendar event on their calendar.
- 3. Click More Options.

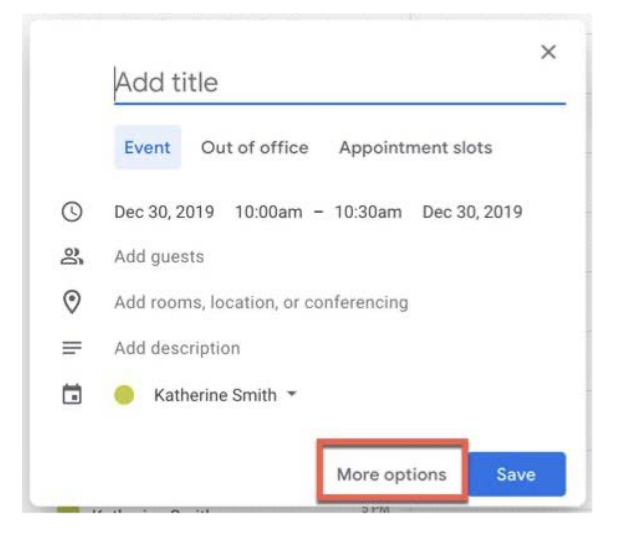

- 4. Enter the meeting details, such as title, location, and guest list.
- 5. In the Add conferencing dropdown menu, click Zoom Meeting.

| vent betails i find a finde |  |  |
|-----------------------------|--|--|
| Add location                |  |  |
| Add conferencing 👻          |  |  |
| Zoom Meeting                |  |  |
| Katherine Smith 🔹 🥚         |  |  |

- 6. The Zoom meeting join details will then display in the conferencing section of the event.
- 7. Click Save.